Danfoss

# Cómo configurar ETS L como válvula definida por el usuario en los modelos EKE 1A, B, C, D para control SH y controladores paso a paso EKF 1A, 1B

#### **Configurando EKE**

PASO 1: Conecte el EKE a la herramienta para PC Koolprog o MMIGRS2 (instrucciones al final del documento)

- PASO 2: Coloque el interruptor principal (parámetro SW R012) del EKE en OFF
- PASO 3: Vaya a la pestaña de configuración de la válvula, cambie I067 como UserDef.
- PASO 4: Utilice la configuración que se muestra a continuación según el tipo de válvula
- PASO 5: Cambie el interruptor principal (parámetro SW R012) del EKE a ON.

#### Parámetros de configuración:

#### ETS 175L/250L/400L + EKE

| 1067 | Valve configuration              |     | no valve |      | UserDef 👻 | J   |
|------|----------------------------------|-----|----------|------|-----------|-----|
| 1027 | Valve motor type                 |     | Unipolar |      | Bipolar 👻 |     |
| 1028 | Valve drive current              | 10  | 10 n     | nA ( | * 283     | mA  |
| 1029 | Valve step positioning           |     | Fullstep |      | Auto 👻    |     |
| 1030 | Valve total steps                | 1   | 1 s      | tp 🤇 | 3810      | stp |
| 1031 | Valve speed                      | 10  | 10 P     | PS ( | 200       | PPS |
| 1032 | Valve start speed                | 1   | 20       | %    | 100       | %   |
| 1061 | Valve emengency speed            | 50  | 100      | %    | 100       | %   |
| 1062 | Valve acceleration current       | 100 | 100      | %    | 100       | %   |
| 1063 | Valve acceleration time          | 10  | 10 r     | ns ( | 100       | ms  |
| 1077 | Valve holding current            | 0   | 0        | %    | 20        | %   |
| 1064 | Valve step mode                  |     | 1/8      |      | Juli 👻    |     |
| 1065 | Valve duty cycle                 | 5   | 100      | %    | 100       | %   |
| 1069 | Valve OD during stop             | 0   | 0        | %    | 0         | %   |
| 1070 | Start backlash                   | 0.0 | 0.0      | %    | 0.0       | %   |
| 1071 | Compensation backlash            | 0.0 | 0.0      | %    | 0.0       | %   |
| 1072 | Overdrive                        | 0.0 | 4.0      | %    | 5         | %   |
| 1073 | Overdrive enable OD              | 0   | 0        | %    | 0         | %   |
| 1074 | Overdrive block time             | 0   | 10 m     | nin  | 10        | min |
| 1076 | Valve excitation time after stop | 0   | 10 r     | ns ( | 12        | ms  |
|      |                                  |     |          |      |           |     |

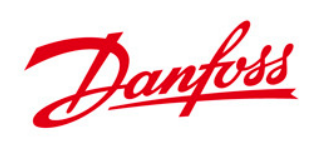

\*La corriente máxima de 283 mA es igual a la corriente de disparo de 200 mA; Esta nota se aplica a todas las configuraciones en las siguientes páginas.

| 1067 | Valve configuration              |     | no valve |     | • | UserDef 👻 | ]   |
|------|----------------------------------|-----|----------|-----|---|-----------|-----|
| 1027 | Valve motor type                 |     | Unipolar |     | • | Bipolar 👻 |     |
| 1028 | Valve drive current              | 10  | 10       | mA  | • | 283       | mA  |
| 1029 | Valve step positioning           |     | Fullstep |     | • | Auto 👻    | 1   |
| 1030 | Valve total steps                | 1   | 1        | stp | • | 4999      | stp |
| 1031 | Valve speed                      | 10  | 10       | PPS | • | 200       | PPS |
| 1032 | Valve start speed                | 1   | 20       | %   | • | 100       | %   |
| 1061 | Valve emengency speed            | 50  | 100      | %   |   | 100       | %   |
| 1062 | Valve acceleration current       | 100 | 100      | %   |   | 100       | %   |
| 1063 | Valve acceleration time          | 10  | 10       | ms  | • | 100       | ms  |
| 1077 | Valve holding current            | 0   | 0        | %   | • | 0         | %   |
| 1064 | Valve step mode                  |     | 1/8      |     | • | Full 👻    |     |
| 1065 | Valve duty cycle                 | 5   | 100      | %   | • | 50        | %   |
| 1069 | Valve OD during stop             | 0   | 0        | %   |   | 0         | %   |
| 1070 | Start backlash                   | 0.0 | 0.0      | %   |   | 0.0       | %   |
| 1071 | Compensation backlash            | 0.0 | 0.0      | %   |   | 0.0       | %   |
| 1072 | Overdrive                        | 0.0 | 4.0      | %   | • | 5         | %   |
| 1073 | Overdrive enable OD              | 0   | 0        | %   |   | 0         | %   |
| 1074 | Overdrive block time             | 0   | 10       | min |   | 10        | min |
| 1076 | Valve excitation time after stop | 0   | 10       | ms  | • | 12        | ms  |

#### ETS 500L + EKE

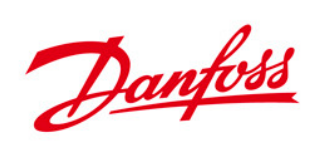

| •    | <i>,</i> ,                       | • • |          |     |   |           |     |
|------|----------------------------------|-----|----------|-----|---|-----------|-----|
| 1067 | Valve configuration              |     | no valve |     | • | UserDef 👻 |     |
| 1027 | Valve motor type                 |     | Unipolar |     | • | Bipolar 👻 |     |
| 1028 | Valve drive current              | 10  | 10       | mA  | • | 283       | mA  |
| 1029 | Valve step positioning           |     | Fullstep |     | • | Auto 👻    |     |
| 1030 | Valve total steps                | 1   | 1        | stp | • | 3810      | stp |
| 1031 | Valve speed                      | 10  | 10       | PPS | • | 200       | PPS |
| 1032 | Valve start speed                | 1   | 20       | %   | • | 100       | %   |
| 1061 | Valve emengency speed            | 50  | 100      | %   |   | 100       | %   |
| 1062 | Valve acceleration current       | 100 | 100      | %   |   | 100       | %   |
| 1063 | Valve acceleration time          | 10  | 10       | ms  | • | 100       | ms  |
| 1077 | Valve holding current            | 0   | 0        | %   | • | 20        | %   |
| 1064 | Valve step mode                  |     | 1/8      |     | • | Full 👻    |     |
| 1065 | Valve duty cycle                 | 5   | 100      | %   | • | 50        | %   |
| 1069 | Valve OD during stop             | 0   | 0        | %   |   | 0         | %   |
| 1070 | Start backlash                   | 0.0 | 0.0      | %   |   | 0.0       | %   |
| 1071 | Compensation backlash            | 0.0 | 0.0      | %   |   | 0.0       | %   |
| 1072 | Overdrive                        | 0.0 | 4.0      | %   | • | 5         | %   |
| 1073 | Overdrive enable OD              | 0   | 0        | %   |   | 0         | %   |
| 1074 | Overdrive block time             | 0   | 10       | min |   | 10        | min |
| 1076 | Valve excitation time after stop | 0   | 10       | ms  | • | 12        | ms  |

#### ETS para sistema sin aceite y de alta temperatura (175L/250L/400L) + EKE

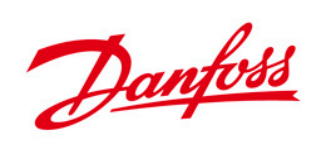

| 1067 | Valve configuration              |     | no valve |     | • | UserDef 👻 |     |
|------|----------------------------------|-----|----------|-----|---|-----------|-----|
| 1027 | Valve motor type                 |     | Unipolar |     | • | Bipolar 👻 |     |
| 1028 | Valve drive current              | 10  | 10       | mA  | • | 283       | mA  |
| 1029 | Valve step positioning           |     | Fullstep |     | • | Auto 👻    |     |
| 1030 | Valve total steps                | 1   | 1        | stp | • | 4999      | stp |
| 1031 | Valve speed                      | 10  | 10       | PPS | • | 200       | PPS |
| 1032 | Valve start speed                | 1   | 20       | %   | • | 100       | %   |
| 1061 | Valve emengency speed            | 50  | 100      | %   |   | 100       | %   |
| 1062 | Valve acceleration current       | 100 | 100      | %   |   | 100       | %   |
| 1063 | Valve acceleration time          | 10  | 10       | ms  | • | 100       | ms  |
| 1077 | Valve holding current            | 0   | 0        | %   | • | 20        | %   |
| 1064 | Valve step mode                  |     | 1/8      |     | • | Full 👻    |     |
| 1065 | Valve duty cycle                 | 5   | 100      | %   | • | 50        | %   |
| 1069 | Valve OD during stop             | 0   | 0        | %   |   | 0         | %   |
| 1070 | Start backlash                   | 0.0 | 0.0      | %   |   | 0.0       | %   |
| 1071 | Compensation backlash            | 0.0 | 0.0      | %   |   | 0.0       | %   |
| 1072 | Overdrive                        | 0.0 | 4.0      | %   | • | 5         | %   |
| 1073 | Overdrive enable OD              | 0   | 0        | %   |   | 0         | %   |
| 1074 | Overdrive block time             | 0   | 10       | min |   | 10        | min |
| 1076 | Valve excitation time after stop | 0   | 10       | ms  | • | 12        | ms  |

#### ETS para aceite y sistema insensible a alta temperatura (500L) + EKE

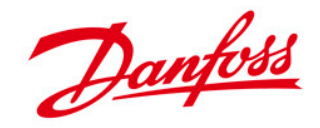

## **Configurando EKF**

PASO 1: Conecte EKF a la herramienta para PC Koolprog a través de EKA200

PASO 2: Coloque el interruptor principal (parámetro SW R012) en el EKF en APAGADO

PASO 3: Vaya a la sección de configuración básica del controlador y cambie la selección de válvula (B101/B201) a definida por el usuario

PASO 4: Vaya a la sección de configuración del controlador de válvula

PASO 5: Utilice la configuración que se muestra a continuación según el tipo de válvula

PASO 6: Cambie el interruptor principal (parámetro SW R012) en el EKF a ON.

#### Parámetros de configuración:

#### ETS 175L/250L/400L + EKF

| V100 | User defined Motor type                       |     | Unipolar | • | Bipolar 👻     |
|------|-----------------------------------------------|-----|----------|---|---------------|
| V101 | User defined Decay mode                       |     | Fast     |   | Fast 👻        |
| V102 | User defined Step mode                        |     | Full     | • | 1/8 -         |
| V103 | User defined Step positioning                 |     | Auto     |   | Auto 👻        |
| V104 | User defined Total steps                      | 0   | 0 stp    | • | 3810 stp      |
| V105 | User defined Speed                            | 10  | 10 pps   | • | 200 pps       |
| V106 | User defined Start speed                      | 1   | 100 %    |   | 100 %         |
| V107 | User defined Emengency speed                  | 50  | 100 %    |   | 100 %         |
| V108 | User defined Drive current                    | 10  | 10 mA    | • | 283 mA        |
| V109 | User defined Acceleration current             | 100 | 100 %    |   | 100 %         |
| V110 | User defined Acceleration time                | 10  | 10 ms    | • | <b>100</b> ms |
| V111 | User defined Holding current                  | 0   | 0 %      | • | 0 %           |
| V112 | User defined Valve excitation time after stop | 0   | 10 ms    | • | 12 ms         |
| V113 | User defined Compensation backlash            | 0.0 | 0.0 %    |   | 0.0 %         |
| V114 | User defined Valve thermal protection         | 0   | 100 %    |   | 100 %         |
| V115 | User defined Overdrive                        | 0   | 5 %      |   | 5 %           |

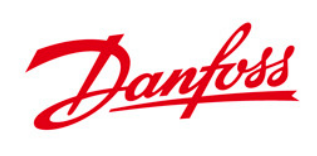

#### ETS 500L + EKF

| • | Valve driv | ver settings-Valve | 1                                             |     |          |     |   |           |     |
|---|------------|--------------------|-----------------------------------------------|-----|----------|-----|---|-----------|-----|
|   | ☆          | V100               | User defined Motor type                       |     | Unipolar |     | • | Bipolar 👻 |     |
|   | ☆          | V101               | User defined Decay mode                       |     | Fast     |     |   | Fast 🔻    |     |
|   | ☆          | V102               | User defined Step mode                        |     | Full     |     |   | Full 👻    |     |
|   | ☆          | V103               | User defined Step positioning                 |     | Auto     |     |   | Auto 👻    |     |
|   | ☆          | V104               | User defined Total steps                      | 0   | 0        | stp | • | 4999      | stp |
|   | ☆          | V105               | User defined Speed                            | 10  | 10       | pps | • | 200       | pps |
|   | ☆          | V106               | User defined Start speed                      | 1   | 100      | %   |   | 100       | %   |
|   | ☆          | V107               | User defined Emengency speed                  | 50  | 100      | %   |   | 100       | %   |
|   | \$         | V108               | User defined Drive current                    | 10  | 10       | mA  | • | 283       | mA  |
|   | ☆          | V109               | User defined Acceleration current             | 100 | 100      | %   |   | 100       | %   |
|   | ☆          | V110               | User defined Acceleration time                | 10  | 10       | ms  | • | 100       | ms  |
|   | ☆          | V111               | User defined Holding current                  | 0   | 0        | %   | • | 0         | %   |
|   | \$         | V112               | User defined Valve excitation time after stop | 0   | 10       | ms  | • | 12        | ms  |
|   | \$         | V113               | User defined Compensation backlash            | 0.0 | 0.0      | %   |   | 0.0       | %   |
|   | ☆          | V114               | User defined Valve thermal protection         | 0   | 100      | %   |   | 100       | %   |
|   | \$         | V115               | User defined Overdrive                        | 0   | 5        | %   |   | 5         | %   |

Danfoss

| •    | · · · · · · · · · · · · · · · · · · ·         | • • • | -        |   |           | _   |
|------|-----------------------------------------------|-------|----------|---|-----------|-----|
| V100 | User defined Motor type                       |       | Unipolar |   | Bipolar 👻 |     |
| V101 | User defined Decay mode                       |       | Fast     |   | Fast 👻    |     |
| V102 | User defined Step mode                        |       | Full     | • | 1/8 👻     |     |
| V103 | User defined Step positioning                 |       | Auto     |   | Auto 👻    |     |
| V104 | User defined Total steps                      | 0     | 0 stp    | • | 3810      | stp |
| V105 | User defined Speed                            | 10    | 10 pps   | • | 200       | pps |
| V106 | User defined Start speed                      | 1     | 100 %    |   | 100 9     | %   |
| V107 | User defined Emengency speed                  | 50    | 100 %    |   | 100 9     | %   |
| V108 | User defined Drive current                    | 10    | 10 mA    | • | 283 1     | mA  |
| V109 | User defined Acceleration current             | 100   | 100 %    |   | 100 9     | %   |
| V110 | User defined Acceleration time                | 10    | 10 ms    | • | 100       | ms  |
| V111 | User defined Holding current                  | 0     | 0 %      | • | 12        | %   |
| V112 | User defined Valve excitation time after stop | 0     | 10 ms    | • | 100 г     | ms  |
| V113 | User defined Compensation backlash            | 0.0   | 0.0 %    |   | 0.0       | %   |
| V114 | User defined Valve thermal protection         | 0     | 100 %    |   | 100 9     | %   |
| V115 | User defined Overdrive                        | 0     | 5 %      |   | 5         | %   |

#### ETS para sistema sin aceite y de alta temperatura (175L/250L/400L) + EKF

\*Para uso de ETS en sistemas sin aceite y de alta temperatura (175L/250L/400L), se puede utilizar un ciclo de trabajo del 100%.

#### ETS en sistema de alta temperatura sin aceite (500L) + EKF

| • | Valve dri | ver settings-Valve | 1                                             |     |          |     |   |           |     |
|---|-----------|--------------------|-----------------------------------------------|-----|----------|-----|---|-----------|-----|
|   | ☆         | V100               | User defined Motor type                       |     | Unipolar |     | • | Bipolar 👻 | ]   |
|   | ☆         | V101               | User defined Decay mode                       |     | Fast     |     |   | Fast 👻    | ]   |
|   | ☆         | V102               | User defined Step mode                        |     | Full     |     |   | Full 👻    | ]   |
|   | ☆         | V103               | User defined Step positioning                 |     | Auto     |     |   | Auto 👻    | ]   |
|   | ☆         | V104               | User defined Total steps                      | 0   | 0        | stp | • | 4999      | stp |
|   | \$        | V105               | User defined Speed                            | 10  | 10       | pps |   | 200       | pps |
|   | ☆         | V106               | User defined Start speed                      | 1   | 100      | %   |   | 100       | %   |
|   | ☆         | V107               | User defined Emengency speed                  | 50  | 100      | %   |   | 100       | %   |
|   | ☆         | V108               | User defined Drive current                    | 10  | 10       | mA  | • | 283       | mA  |
|   | ☆         | V109               | User defined Acceleration current             | 100 | 100      | %   |   | 100       | %   |
|   | ☆         | V110               | User defined Acceleration time                | 10  | 10       | ms  | • | 100       | ms  |
|   | ☆         | V111               | User defined Holding current                  | 0   | 0        | %   |   | .0        | %   |
|   | ☆         | V112               | User defined Valve excitation time after stop | 0   | 10       | ms  | • | 12        | ms  |
|   | ☆         | V113               | User defined Compensation backlash            | 0.0 | 0.0      | %   |   | 0.0       | %   |
|   | \$        | V114               | User defined Valve thermal protection         | 0   | 100      | %   |   | 100       | %   |
|   | ☆         | V115               | User defined Overdrive                        | 0   | 5        | %   |   | 5         | %   |

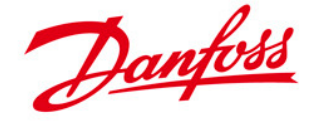

\* Para el uso de ETS en sistemas sin aceite y de alta temperatura (500 L), se puede utilizar un ciclo de trabajo del 100 %.

# Cuando se utiliza la herramienta para PC KoolProg para configurar productos EKE o EKF

 Puede guardar el archivo en su PC usando el botón "Guardar" o "Guardar como" en la esquina superior izquierda. Esta opción también está disponible en la función de programación fuera de línea de KoolProg:

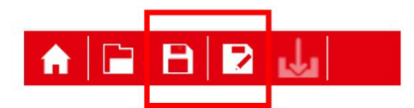

2) Haga clic en la función Copiar al dispositivo:

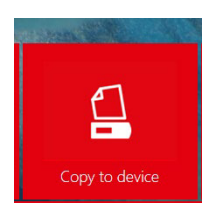

3) Haga clic en la función Copiar al dispositivo: 3) Busque el archivo guardado

| Select file: |  | BROWSE |
|--------------|--|--------|
|--------------|--|--------|

4) El archivo del programa se copiará al controlador y se mostrará una notificación en KoolProg al finalizar.

### Al configurar directamente usando MMIGRS2

Debes seguir las siguientes pantallas.

Presione el botón Enter durante unos segundos. Ingresando contraseña

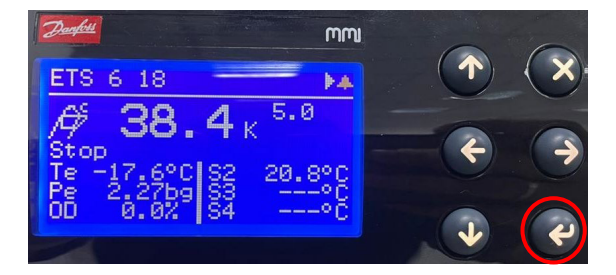

Danfoss

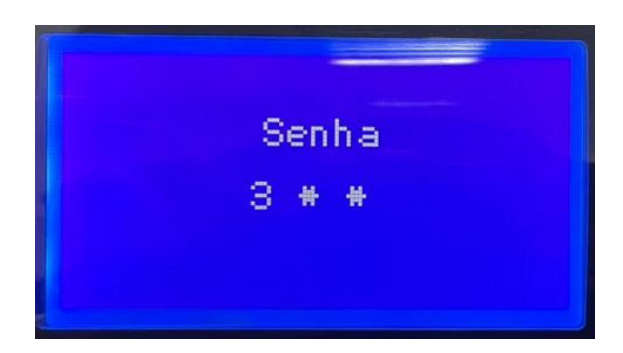

Accede al menú "Referencia"

| Config e assist                                                                      | * |
|--------------------------------------------------------------------------------------|---|
| Controle<br>Controle<br>Seq. de degelo<br>Config. do Alarme<br>IO Config.<br>Display | # |

Deshabilitar el parámetro "Interruptor Principal" – R012

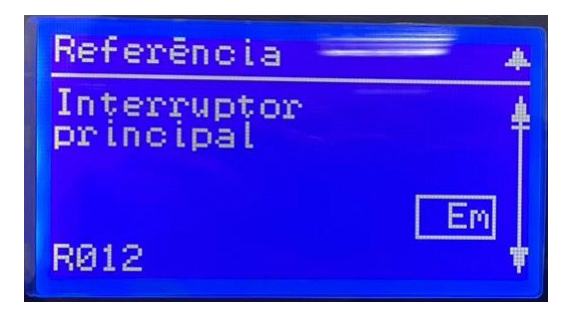

Después de desactivar R012, debe regresar al menú principal e ir a "IO Config".

| Config e a <del>ssist</del>                                                            | 4 |
|----------------------------------------------------------------------------------------|---|
| Referência<br>Controle<br>Seq. de degelo<br>Config. do Alarme<br>IU Config.<br>Display |   |

Tras ello accedemos al menú "Config. de la válvula"

Danfoss

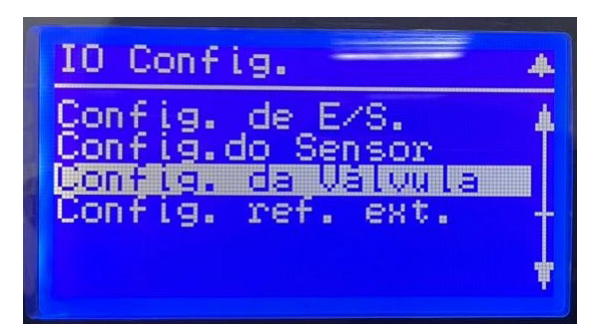

Dentro de los ajustes de válvulas accedemos al primer parámetro donde especificamos el tipo de válvula (Io67), y lo cambiamos a "UserDef". Luego de validar esta modificación, los demás parámetros de configuración quedarán liberados, debiendo ajustar los valores según el modelo y listas presentadas anteriormente. Luego de completar la configuración, se debe regresar el parámetro R012 a la opción "On".

| Config. da Vátvuta         | 4 |
|----------------------------|---|
| Configuração da<br>Valvula | ŧ |
|                            |   |
| UserDef<br>1067            |   |
| 1001                       | Ŧ |